## 5.4 Configuración del usuario

Cuando utilice la balanza por primera vez, ingrese a este submenú para ajustar valores definidos por el usuario como el ajuste de idioma, configuración de la pantalla, volumen, configuración de funciones y sensor por aproximación.

# 5.4.1 Submenú de configuración del usuario

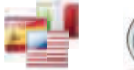

Idioma

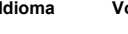

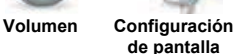

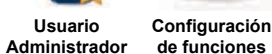

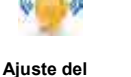

ES-95

Luz de

protección

contra

corrientes

de aire

(modelos

analíticos)

sensor

Las configuraciones predeterminadas de fábrica aparecen a continuación en negrita.

Coreano

Ruso

Polaco

Checo

Húngaro

Portugués

### 5.4.2 Idioma

Ajuste el idioma para los menús y mensajes.

Inglés Alemán Francés Español Italiano Chino

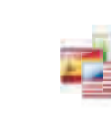

# 5.4.3 Volumen

Controla el volumen del altavoz integrado. Valor predeterminado = 5 (nivel medio) 0 = desactivado (Off) El intervalo va de 0 a 10

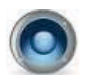

### 5.4.4 Configuración de pantalla

Utilice este submenú para cambiar el ajuste de: Brillo de la pantalla: Valor predeterminado = 100 El intervalo va de 20 a 100 Calibración de función táctil

"Toque la pantalla en el centro del anillo. O Pulse aquí." (primero en la parte superior izquierda, luego en la parte inferior derecha). Atenuación automática (atenúa la pantalla si no hay actividad durante x minutos)

Valor predeterminado = OFF (desactivado). El rango va de 1 a 240 minutos

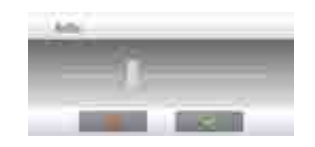

# ES-96

### 5.4.5 Administrador de usuarios

Entrar en este submenú para crear perfiles de usuario si así lo desea. Toque de nuevo para crear un nuevo perfil de usuario. Aparece la pantalla de introducir nombre de usuario. Introduzca el nombre de usuario deseado con las teclas mostradas.

### Nota:

El primer usuario se establecerá automáticamente como administrador. Para agregar usuarios adicionales estándar, poner la balanza en modo de espera (pulsando botón Standby en pantalla de inicio de aplicación) y luego iniciar sesión con las credenciales de administrador recién creadas. En los perfiles de usuario el botón nueva estará disponible.

Nombre de usuario: Valor por defecto es usuario estándar (máximo 50); Administrador (máx. 1) está disponible.

Cambiar PIN: Elija una contraseña para el usuario si así lo desea. Desbloquear: Puede ser utilizado por el administrador para bloqueo los elementos de menú de un usuario llamado.

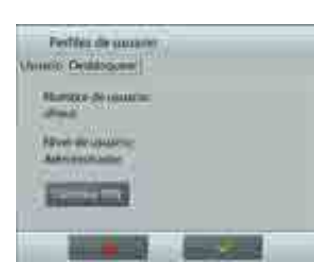

Después de que se ha creado un perfil de usuario, están disponibles los siguientes botones: Nuevo: Agregar un nuevo perfil de usuario Editar: Editar un perfil de usuario existente Borrar: Borrar un perfil de usuario existente

Nota: El botón de Nuevo sólo estará disponible cuando ha iniciado sesión como administrador.

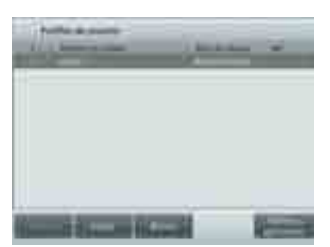

# **BALANZAS EXPLORER**

and the second

### 5.4.6 Configuración de funciones

Toque Configuración de funciones para ver una tabla de las funciones seleccionadas y disponibles. Pulse > para cambiar una función de Disponible a Seleccionado y pulse < para volver atrás. Para mover todas las funciones hacia la derecha, pulse >> y << para volver atrás.

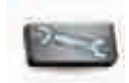

# Number of America 125 n 14 Celuitadaria

ES-97

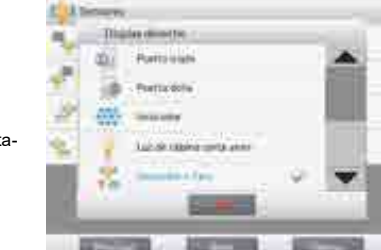

# 5.4.7 Ajuste del sensor por aproximación Si así se desea, asigne Impresión, Puesta a cero, Tara,

Calibración o Luz de protección contra corrientes de aire a los sensores por aproximación Terminal derecho, Terminal izquierdo, Base derecha y Base izquierda.

Aiuste por defecto para los modelos automáticos de puertas cortaaires:

Terminal derecha: puerta derecha Terminal izquierda: izquierda puerta

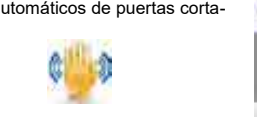

# 5.4.8 Luz de protección contra corrientes de aire

Ajuste el estado de la función de luz de protección contra corrientes de aire.

> OFF = desactivado. ON = activado.

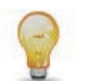

# ES-98

### 5.5 Ajuste de la balanza

Ingrese a este submenú para personalizar la funcionalidad de la pantalla de la balanza.

# 5.5.1 Submenú de ajuste de la balanza

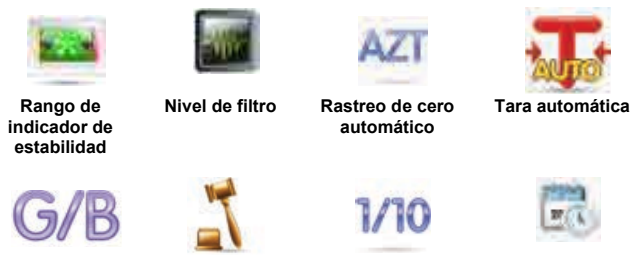

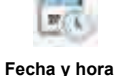

Indicador bruto Comercio legal Graduaciones

Las configuraciones predeterminadas de fábrica aparecen a continuación en negrita.

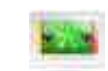

# 5.5.2 Rango estable

Ajuste el valor de variación de la lectura mientras que el símbolo de estabilidad permanece activado.

- = 0,5 graduaciones 0,5 D
- 1 D = 1 graduación
- 2 D = 2 graduaciones
- 3 D = 3 graduaciones
- 5 D = 5 graduaciones

Nota: si COMERCIO LEGAL (a continuación) se ajusta en ON, el ajuste está forzado en 1 D.

El ajuste está bloqueado si el interruptor de seguridad se ajusta en la posición ON.

# 5.5.3 Nivel de filtro

Ajusta la cantidad de filtrado de señales.

- BAJO = tiempo de estabilización más rápido con menos estabilidad.
- MEDIO = tiempo de estabilización normal con estabilidad normal.
- ALTO = tiempo de estabilización más lento con más estabilidad.

El ajuste está bloqueado si el interruptor de seguridad se ajusta en la posición ON. 5.5.4 Rastreo de cero automático

Ajusta la funcionalidad de seguimiento de la puesta a cero automática.

- OFF = desactivado.
- 0,5 D = la pantalla mantiene la puesta a cero hasta una deriva de 0.5 de graduación por segundo
- 1 D = la pantalla mantiene la puesta a cero hasta una deriva de 1 graduación por segundo.
- 3 D = la pantalla mantiene la puesta a cero hasta una deriva de 3 graduaciones por segundo.

Nota: si se ajusta comercio legal en ON, el ajuste del AZT está forzado en 0,5 D. El ajuste OFF está todavía disponible. El ajuste se bloquea en el ajuste actual si el interruptor de seguridad se ajusta en la posición ON

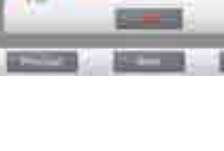

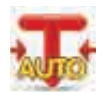

# 5.5.5 Tara automática

Aiuste la tara automática.

OFF = desactivado. ON = activado.

# 5.5.6 Indicador bruto

Ajuste el símbolo mostrado para pesos brutos.

OFF = no aparece ningún símbolo. BRUTO = aparece el símbolo B. BRUTTO = aparece el símbolo B.

# 5.5.7 Comercio legal

Utilice este menú para ajustar el estado del comercio legal.

# OFF = funcionamiento estándar.

ON = el funcionamiento cumple las normas de pesos y medidas.

Nota: Si se ajusta comercio legal en ON, la configuración del menú se ve afectada de la siguiente manera:

## Menú de calibración:

- La calibración interna AutoCal está forzada en ON y oculta. Están disponibles las funciones de calibración automática y prueba de calibración. Todas las demás funciones están ocultas.
- Menú de ajuste de la balanza:
  - Nivel de filtro está bloqueado.
  - El rango de indicador de estabilidad se bloquea en la división 1.
  - El rastreo de cero automático se limita a la división 0,5 y OFF.
- La tara automática y el indicador bruto se bloquean en su ajuste actual. Las graduaciones están forzadas en la división 1 y el elemento del menú está oculto.
- Menú de unidades de pesada: todas las unidades están bloqueadas en sus configuraciones actuales.

### Menú de comunicaciones:

- El peso estable solo se bloquea en ON.
- El valor numérico solo se bloquea en OFF.
- Las selecciones de modo de impresión automática se limitan a OFF, en estabilidad e intervalo. El modo continuo no está disponible.

Nota: el interruptor de seguridad por debajo de la base debe estar en la posición bloqueada para ajustar el comercio legal en ON. El interruptor de seguridad debe estar en la posición desbloqueada para ajustar el comercio legal en OFF. Consulte la sección 6.

# 5.5.8 Graduaciones

Ajusta la sensibilidad mostrada de la balanza.

### División 1= sensibilidad estándar.

Divisiones 10 = la sensibilidad aumenta por un factor de 10.

Por ejemplo: si la sensibilidad estándar es 0.01 g seleccionando Divisiones por 10. la sensibilidad mostrada será de 0,1 g.

5.5.9 Fecha y hora Ajusta la fecha y hora actual.

Cambie el formato (si así se desea) y luego introduzca el valor actual.

Seleccione ✓ para regresar al submenú.

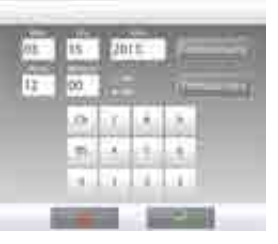

ES-99

# 5.6 Aplicaciones

Ingrese a este submenú para activar las aplicaciones deseadas de la balanza. Solo se puede ejecutar una aplicación por vez.

(El uso de cada aplicación se describe en detalle en la sección 4).

# 5.6.1 Encendido y apagado de la aplicación

| Mada di spharter.             |   | Toque la línea de la                        |  |
|-------------------------------|---|---------------------------------------------|--|
| age three a second            |   | pantalla de opciones,                       |  |
| W. Lawrence and Street Street |   | toque la línea Activado                     |  |
| Tent promit                   | _ | la opción.                                  |  |
| 1. Ingada sa da jawa          |   | Una vez que se activa<br>una aplicación     |  |
| Martidama (                   |   | (encendida), se puede                       |  |
| line .                        |   | directo Aplicaciones                        |  |
|                               |   | (esquina superior<br>izquierda de todas las |  |
|                               |   | pantallas de inicio).                       |  |

| 2            | -    |
|--------------|------|
| B matter     | 1.00 |
| and a second |      |
| 12           | c    |

Se muestra el estado del elemento del menú actual: OFF = desactivado, ON = activado

### 5.7 Unidades de pesada

Ingrese a este submenú para activar las unidades de medición deseadas.

Nota: de acuerdo a las leyes nacionales, el indicador no puede incluir las unidades de medición enumeradas.

# 5.7.1 Submenú de unidades

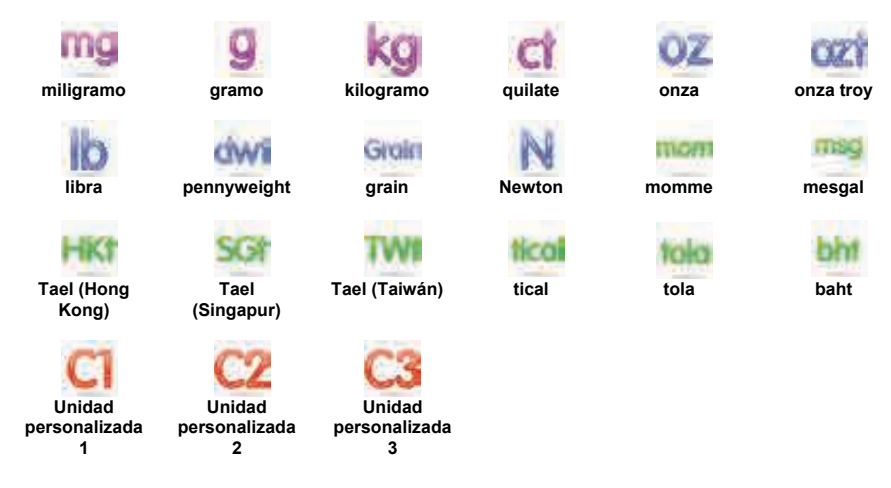

Nota: si COMERCIO LEGAL se ajusta en ON, el menú de unidades se bloquea.

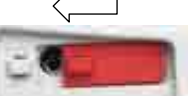

# 5.7.2 Encendido y apagado de una unidad

Seleccione la unidad deseada y luego toque el elemento para activarlo o desactivarlo.

Se muestra el estado del elemento del menú actual.

- OFF = desactivado ON = activado

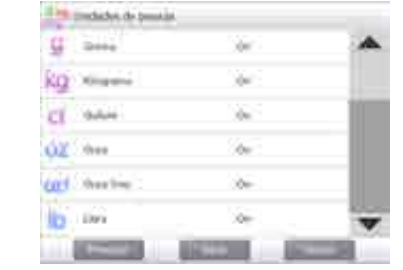

## 5.7.3 Unidades personalizadas

Utilice cada unidad personalizada para mostrar el peso en una unidad alternativa de medición. La unidad personalizada se define utilizando un factor de conversión, en el que el factor de conversión es el número de unidades personalizadas por kilogramo expresado en la notación científica (factor x exponente 10^).

Por ejemplo: Para mostrar el peso en onzas Troy (32,15075 onzas Troy por kilogramo), introduzca un factor de 0,321508 y un exponente de 2.

# Ajuste el estado.

OFF = desactivado

ON = activado

Si la unidad personalizada se ajusta en ON, se deben ajustar el exponente y el dígito menos significativo.

### Factor

Ajuste el factor de conversión utilizando el teclado numérico.

Están disponibles las configuraciones de 0,00001 a1,99999999. El ajuste predeterminado es 1,000000

# Exponente

Ajuste el multiplicador del factor.

- = multiplica el factor por 1  $(1x10^{\circ})$ 0
- = multiplica el factor por 10  $(1 \times 10^{1})$ 1
- = multiplica el factor por 100  $(1x10^2)$ 2
- = multiplica el factor por 1000  $(1 \times 10^3)$ 3
- -3 = divide el factor por 1000  $(1 \times 10^{-3})$
- = divide el factor por 100  $(1 \times 10^{-2})$ -2
- -1 = divide el factor por 10  $(1 \times 10^{-1})$

### Dígito menos significativo

Ajuste la graduación.

Están disponibles las configuraciones de 0,00001; 0,00002; 0,00005; 0,0001; 0,0002; 0,0005; **0,001**; 0,002; 0,005; 0,01; 0,02; 0,05; 0,1; 0,2; 0,5; 1; 2; 5; 10; 20; 50; 100; 200; 500 y 1000.

Nota: Las selecciones de configuraciones del dígito menos significativo son dependientes de las configuraciones del factor y del exponente. Las selecciones son limitadas.

# ES-102

# 5.8 Datos de BPL y GMP

Ingrese a este submenú para ajustar los datos de las buenas prácticas de laboratorio (BPL).

# 5.8.1 Submenú de datos de BPL

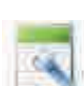

# 5.8.2 Encabezado

Permite la impresión de encabezados de BPL. Hay hasta 5 encabezados disponibles.

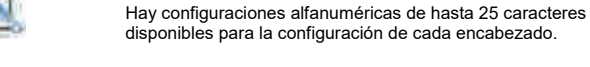

5.8.3 Nombre de la balanza

Aiuste la identificación de la balanza.

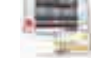

Hay configuraciones alfanuméricas de hasta 25 caracteres. El ajuste predeterminado está en blanco.

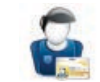

# 5.8.4 Nombre de usuario

Ajuste la identificación del usuario. Hay configuraciones alfanuméricas de hasta 25 caracteres. El ajuste predeterminado está en blanco.

# 5.8.5 Nombre del proyecto

Ingrese a este submenú para ajustar la identificación del proyecto.

Hay configuraciones alfanuméricas de hasta 25 caracteres. El ajuste predeterminado está en blanco

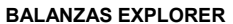

ES-101

# ES-103

# 5.9 Comunicación

Ingrese a este submenú para definir los métodos de comunicación externa y para ajustar los parámetros de impresión.

Los datos se pueden enviar a una impresora o a un ordenador (consulte la sección 5.9.8 para ver las muestras de envío).

Las configuraciones predeterminadas de fábrica aparecen en negrita.

Nota: El menú COM3 solo está disponible si se instala la interfaz opcional.

### 5.9.1 Submenú de comunicación

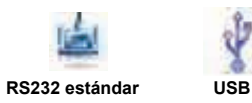

La elección de un elemento permite acceder a otro nivel de menú (RS232 mostrado):

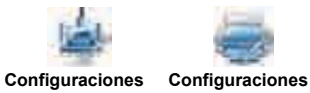

del dispositivo de impresión

La elección de un elemento de las configuraciones permite acceder a otro nivel de menú, las configuraciones del dispositivo dependen del COM elegido (RS232 mostrado)

Menú de configuraciones del dispositivo: (RS232 mostrado)

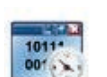

5.9.2 Tasa de baudios

Ajuste la tasa de baudios (bits por segundo).

| 2400  | = 2400 bps  |
|-------|-------------|
| 4800  | = 4800 bps  |
| 9600  | = 9600 bps  |
| 19200 | = 19200 bps |

= 38400 bps 38400

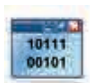

# 5.9.3 Transmisión

Ajuste los bits de datos, bit de parada y paridad.

| 7 PAR 1     | = 7 bits de datos, paridad par   |
|-------------|----------------------------------|
| 7 IMPAR 1   | = 7 bits de datos, paridad impar |
| 7 NINGUNO 1 | = 7 bits de datos, sin paridad   |
| 8 NINGUNO 1 | = 8 bits de datos, sin paridad   |
| 7 PAR 2     | = 7 bits de datos, paridad par   |
| 7 IMPAR 2   | = 7 bits de datos, paridad impar |
| 7 NINGUNO 2 | = 7 bits de datos, sin paridad   |
| 8 NINGUNO 2 | = 8 bits de datos, sin paridad   |
|             |                                  |

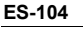

NINGUNO = sin protocolo de enlace = XON/XOFF del protocolo de enlace XON-XOFF HARDWARE = protocolo de enlace de hardware (solo menú COM1)

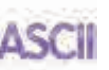

# 5.9.5 Comandos alternos

5.9.4 Protocolo de enlace Aiuste el método de control de fluio.

Ingrese a este submenú para ajustar un carácter diferente de comando para los comandos de P (impresión), T (tara) o Z (puesta a cero).

Nota: el carácter seleccionado solo se puede utilizar con un comando.

# Comando de impresión alterna

Ajusta el carácter de comando alterno para la impresión.

Están disponibles las configuraciones de la A a la Z. El ajuste predeterminado es P, con excepción de T & Z.

### Comando de tara alterno

Ajusta el carácter de comando alterno para la tara.

Están disponibles las configuraciones de la A a la Z. El ajuste predeterminado es T, con excepción de P & Z. están disponibles las

### Comando de puesta a cero alterno

Ajusta el carácter de comando alterno para la puesta a cero.

Están disponibles las configuraciones de la A a la Z. El ajuste predeterminado es Z, con excepción de P & T.

# Menú de configuraciones de impresión:

Nota: Si COMERCIO LEGAL se ajusta en ON, no se restablece la configuración de estabilidad y envío de la impresión.

# 5.9.6 Salida de impresión

Solo impresión de peso estable

Aiuste los criterios de impresión.

- OFF = los valores se imprimen inmediatamente, independientemente de la estabilidad.
- ON = los valores se imprimen solo si se cumplen los criterios de estabilidad.

Solo impresión de valor numérico

Ajuste los criterios de impresión.

OFF

ON

- = se imprimen todos los valores de datos
- = solo se imprimen valores de datos numéricos

**BALANZAS EXPLORER** 

# 5.9.7 Impresión automática

Ajusta la funcionalidad de impresión automática.

| OFF = desactivado |                                                           |
|-------------------|-----------------------------------------------------------|
| ESTABILIDAD ON    | = la impresión ocurre cada vez que se cumplen los         |
|                   | criterios de estabilidad.                                 |
| INTERVALO         | = la impresión ocurre en el intervalo de tiempo definido. |
| CONTINUO          | = la impresión ocurre en forma continua.                  |

Si selecciona ESTABILIDAD ON, ajuste las condiciones para la impresión.

| CARGA                | = se imprime cuando la carga mostrada es estable. |
|----------------------|---------------------------------------------------|
| PUESTA A CERO, CARGA | = se imprime cuando la lectura de carga o de      |
|                      | puesta a cero mostrada es estable.                |

Si selecciona INTERVALO, ajuste el intervalo de tiempo utilizando el teclado numérico.

Están disponibles las configuraciones de 1 to 3600 segundos.

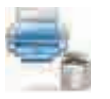

# 5.9.9 Impresión de contenidos

OFF = desactivado

ON = activado

5.9.8 Impresión de datos de calibración

Ajusta la funcionalidad de impresión de datos de calibración.

Ingrese a este submenú para definir el contenido de los datos de impresión.

Consulte los detalles a continuación:

# ES-106

### Encabezado Aiuste el estado.

OFF = no se imprime el encabezado definido por el usuario.

ON = se imprime el encabezado definido por el usuario.

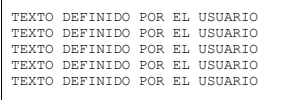

**NOTA:** la información del encabezado se debe definir utilizando el comando de la interfaz H x "texto" (*consulte la sección 5.1*).

Fecha y hora Ajuste el estado.

> **OFF** = no se imprime la fecha ni la hora. ON = se imprime la fecha y la hora.

01/31/10 12:30 PM

### **ID de la balanza** Ajuste el estado.

**OFF** = no se imprime la ID de la balanza. ON = se imprime el valor de la ID de la balanza.

ID de la balanza: XXXXXXX

Nombre de la balanza

Ajuste el estado.

**OFF** = no se imprime el nombre de la balanza. ON = se imprime el nombre de la balanza.

Nombre de la balanza: XXXXXXX

Nombre de usuario Ajuste el estado.

> **OFF** = no se imprime el nombre del usuario. ON = se imprime el nombre del usuario.

Nombre de usuario: XXXXXXXXXXXX

Nombre del proyecto Ajuste el estado.

> **OFF** = no se imprime el nombre del proyecto. ON = se imprime el nombre del proyecto.

Nombre del proyecto:XXXXXXXXXXXXX

# **BALANZAS EXPLORER**

### Nombre de la aplicación Aiuste el estado.

**OFF** = no se imprime el nombre de la aplicación. ON = se imprime el nombre de la aplicación.

Nombre de la aplicación: XXXXXXXXXXXXX

# Resultado

Ajuste el estado.

OFF = no se imprime la lectura mostrada. **ON** = se imprime la lectura mostrada.

SOLO NUMÉRICO = solo se imprime la porción numérica de la lectura mostrada.

# Bruto

Ajuste el estado.

**OFF** = no se imprime el peso bruto. ON = se imprime el peso bruto.

12.000 kg

# Neto

Ajuste el estado.

**OFF** = no se imprime el peso neto. ON = se imprime el peso neto.

10.000 kg NETO

# Tara

Ajuste el estado. OFF = no se imprime e

**OFF** = no se imprime el peso de tara. ON = se imprime el peso de tara.

# . ..

Información Ajuste el estado.

> **OFF** = no se imprime el peso de referencia. ON = se imprime la información de

referencia.

Nota: Consulte a continuación para obtener más detalles

Línea de firma Ajuste el estado.

> **OFF** = no se imprime la línea de firma. ON = se imprime la línea de firma.

| Firma:         |   |
|----------------|---|
| Verificado por | : |
|                |   |
|                |   |

ES-105

ES-107

Nota: la información depende de la configuración de la aplicación y de Acumular. Los ejemplos se muestran a continuación.

| Modo                    | Ajuste de Acumular en OFF                        | Ajuste de Acumular en ON                                                                                                    |
|-------------------------|--------------------------------------------------|----------------------------------------------------------------------------------------------------|
| Pesada                  | Ninguno                                          | N: 10<br>Total: 10.000 kg<br>Media: 1.000 kg<br>Estándar: 0.001 kg<br>Mín: 0.999 kg<br>Máx: 1.001 kg<br>Dif: 0.002 kg                                                   |
| Cuenta                  | P.M. Pieza: 0.100 kg                             | N: 10<br>Total: 1000 Pzs<br>Media: 100 Pzs<br>Estándar: 1 Pza<br>Mín: 99 Pzs<br>Máx: 101 Pzs<br>Díf: 2 Pzs                                                              |
| Comprobación<br>de peso | Limite inf.: 0.995 kg<br>Limite sup.89: 1.005 kg | Límite inf.: 0.995 kg<br>Límite sup.: 1.005 kg<br>N: 10<br>Total: 10.000 kg<br>Media: 1.000 kg<br>Estándar: 0.001 kg<br>Mín: 0.999 kg<br>Máx: 1.001 kg<br>Dif: 0.002 kg |
| Dinámica                | Nivel: 0                                         | Nivel: 0<br>N: 10<br>Total: 10.000 kg<br>Media: 1.000 kg<br>Estándar: 0.001 kg<br>Mín: 0.999 kg<br>Máx: 1.001 kg<br>Dif: 0.002 kg                                       |

# 5.9.10 Formato de impresión

Este submenú se utiliza para definir el formato de la salida de datos a una impresora u ordenador. Formato:

Ajuste el formato de impresión.

- = se genera una impresión de línea múltiple. Se añade un CRLF después de MULTI cada salida de datos. ÚNICO
  - = se genera una impresión de línea única. Se añade un delimitador de pestaña entre cada salida de datos.

### Alimentación

Ajuste la alimentación del papel.

- NINGUNO = el papel permanece en su posición actual después de la impresión.
- LÍNEA = sube el papel una línea después de la impresión.
- 4 LÍNEAS = sube el papel cuatro líneas después de la impresión.

FORMULARIO = se añade la alimentación de un formulario a la salida.

### 5.9.11 Función de transferencia de datos

Los resultados de pesada se envían directamente a la aplicación de un ordenador. El ajuste es fácil y no se requiere software adicional.

> OFF = no imprime.

ON = imprime la configuración especificada. -> abra Panel de control.

Seleccione la pestaña General en las opciones de accesibilidad

en el panel de control.

# **BALANZAS EXPLORER**

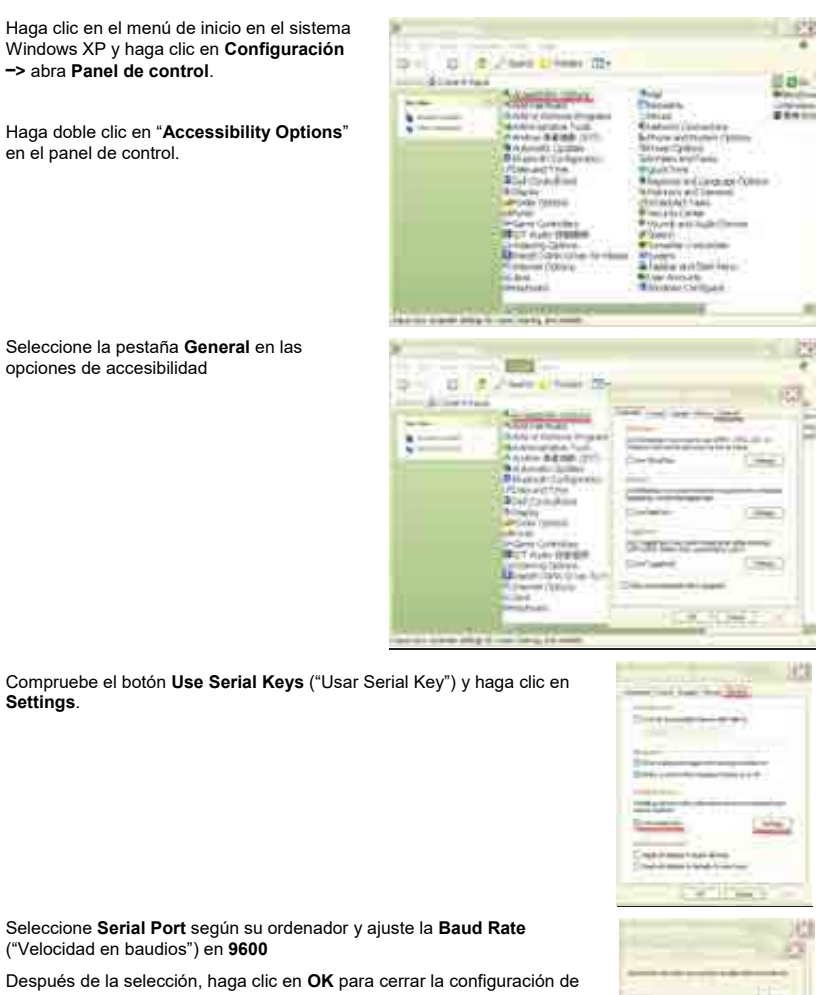

Seleccione Serial Port según su ordenador y ajuste la Baud Rate ("Velocidad en baudios") en 9600

Después de la selección, haga clic en OK para cerrar la configuración de Serial Keys.

Cierre el panel de control.

Settings.

Eiecute Excel para abrir una hoja en blanco. Coloque el cursor sobre un elemento.

En este momento, si la báscula envía datos a un ordenador a través de RS232, los datos se introducen en la celda y el cursor se desplaza automáticamente hacia la siguiente celda vertical.

Nota: Si el valor de pesada es un número negativo, ajuste la celda objetivo en formato de texto. De otro modo, Excel no lo distinguiría como un número negativo.

# ES-109

# 5.10 Biblioteca

### Cuando se procesa un elemento con regularidad, los datos del elemento se pueden almacenar en la memoria para un uso posterior. Esta memoria se conoce como la biblioteca de la balanza.

Consulte la sección 4 para obtener más información.

# 5.11 Configuración de E/S

Ingrese a este menú para ajustar los parámetros los dispositivos de entrada y salida opcionales.

Ajuste la función para que se pueda controlar a través de un dispositivo de entrada externa opcional, como por ejemplo un interruptor de pie. Hay cuatro configuraciones posibles para cada una.

| OFF           | = desactivado                                     |
|---------------|---------------------------------------------------|
| PUESTA A CERO | = equivalente a pulsar el botón de PUESTA A CERO. |
| TARA          | = equivalente a pulsar el botón de TARA.          |
| IMPRESIÓN     | = equivalente a pulsar el botón de IMPRIMIR.      |
|               |                                                   |

### 5.12 Diagnóstico

Utilice este menú para activar las funciones de diagnóstico (resolución de problemas) y para ingresar al menú de servicio

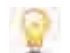

5.12.1 Luz de burbuja de nivel (no está disponible en EX12001, EX24001, EX35001) Para comprobar el funcionamiento correcto de la burbuja de nivel iluminada.

Si se selecciona, esta luz parpadeará.

5.12.2 Luz de protección contra corrientes de aire (modelos analíticos) Para comprobar el funcionamiento correcto de la luz de protección contra corrientes de aire.

Si se selecciona, esta luz parpadeará.

5.12.3 Sensores

Para comprobar el funcionamiento correcto del sensor por aproximación.

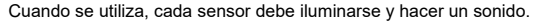

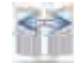

### 5.12.4 Puerta corta-aires automática

Para comprobar el funcionamiento adecuado de cada puerta corta-aires automático.

Cuando se realicen, cada puerta debe moverse automáticamente. Nota: Sólo para modelos de puertas automáticas corta-aires

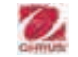

# 5.12.5 Menú de servicio

Utilizado para ingresar al menú de servicio de Ohaus (solo personal de servicio). Para acceder a este menú es necesario una contraseña

# ES-110

### **BALANZAS EXPLORER**

# 5.13 Restablecimiento de valores de fábrica

Utilice este submenú para restablecer los menús a sus configuraciones predeterminadas de fábrica.

### 5.13.1 Submenú de restablecimiento de valores de fábrica

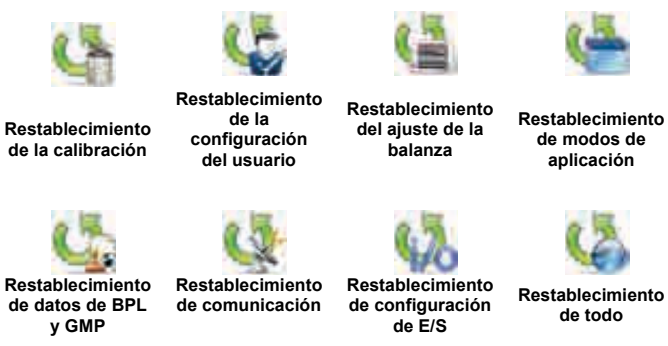

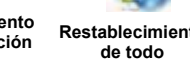

# Restablecimiento

aplicación

### 5.13.2 Restablecimiento de la calibración

Seleccione SÍ para regresar todos elementos del menú de calibración a sus configuraciones de fábrica.

### 5.13.3 Restablecimiento de la configuración del usuario

Seleccione SÍ para regresar todos elementos del menú de configuración del usuario a su configuración de fábrica.

### 5.13.4 Restablecimiento del aiuste de la balanza

Seleccione SÍ para regresar todos elementos del menú de ajuste de la balanza a su configuración de fábrica

### 5.13.5 Restablecimiento de modos de aplicación

Seleccione SÍ para regresar todos elementos del menú de modos de aplicación a su configuración de fábrica

### 5.13.6 Restablecimiento de unidades de pesada

Seleccione SÍ para regresar todos elementos del menú de unidades de pesada a su configuración de fábrica.

### 5.13.7 Restablecimiento de datos de BPL v GMP

Seleccione SÍ para regresar todos elementos del menú de datos de BPL y GMP a su configuración de fábrica.

# 5.13.8 Restablecimiento de comunicación

Seleccione SÍ para regresar todos elementos del menú de comunicación a su configuración de fábrica.

### 5.13.9 Restablecimiento de configuración de E/S

Seleccione SÍ para regresar todos elementos del menú de configuración de E/S a su configuración de fábrica.

### 5.13.10 Restablecimiento de todo (restablecimiento global)

Seleccione SÍ para regresar todos elementos del menú a su configuración de fábrica.

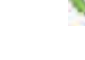

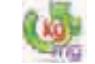

Restablecimiento

de unidades de

pesada

ES-111

# 5.14 Bloqueo

Utilice este menú para prevenir cambios no autorizados en la configuración del menú. Si se bloquea el menú y el interruptor de seguridad se ajusta en ON, los menús bloqueados se pueden ver pero no modificar. Las configuraciones predeterminadas de fábrica aparecen en negrita.

### 5.14.1 Submenú de bloqueo

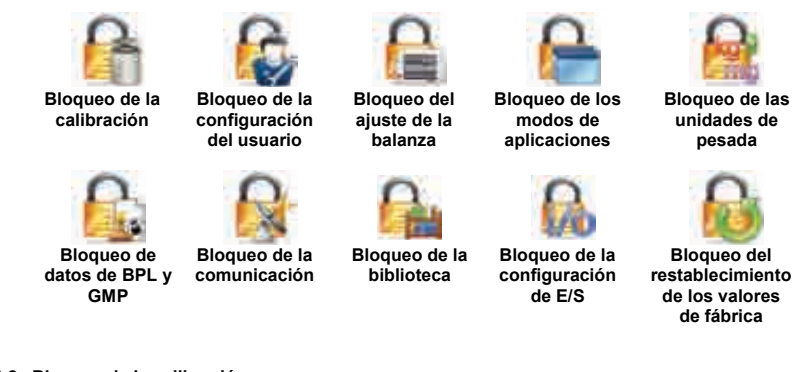

# 5.14.2 Bloqueo de la calibración

Ajuste el estado.

**Desbloqueado** = el menú de calibración no está bloqueado. Bloqueado = se bloquea el menú de calibración.

# 5.14.3 Bloqueo de la configuración del usuario

Ajuste el estado.

**Desbloqueado** = el menú de configuración del usuario no está bloqueado. Bloqueado = se bloquea el menú de configuración del usuario.

# 5.14.4 Bloqueo del ajuste de la balanza

Ajuste el estado.

**Desbloqueado** = el menú de ajuste de la balanza no está bloqueado. Bloqueado = se bloquea el menú de ajuste de la balanza.

### 5.14.5 Bloqueo de los modos de aplicaciones

Ajuste el estado.

**Desbloqueado** = el menú de aplicaciones no está bloqueado. Bloqueado = se bloquea el menú de aplicaciones.

# 5.14.6 Bloqueo de las unidades de pesada

Ajuste el estado.

**Desbloqueado** = el menú de unidades no está bloqueado. Bloqueado = se bloquea el menú de unidades.

# 5.14.7 Bloqueo de datos de BPL y GMP

Ajuste el estado.

**Desbloqueado** = el menú de datos de BPL y GMP no está bloqueado. Bloqueado = se bloquea el menú de datos de BPL y GMP.

# ES-112

### **BALANZAS EXPLORER**

# 5.14.8 Bloqueo de la comunicación

# Ajuste el estado.

**Desbloqueado** = el menú de comunicación no está bloqueado. Bloqueado = se bloquea el menú de comunicación.

# 5.14.9 Bloqueo de la biblioteca

Ajuste el estado.

**Desbloqueado** = el menú de biblioteca no está bloqueado. Bloqueado = se bloquea el menú de librería.

### 5.14.10 Bloqueo de configuración de E/S

Ajuste el estado.

**Desbloqueado** = el menú de configuración de E/S no está bloqueado. Bloqueado = se bloquea el menú de configuración de E/S.

5.14.11 Bloqueo del restablecimiento de los valores de fábrica Ajuste el estado.

> **Desbloqueado** = el menú de restablecimiento de valores de fábrica no está bloqueado. Bloqueado = se bloquea el menú de restablecimiento de valores de fábrica.

# 5.15 Protección de la configuración del menú y del menú de bloqueo de teclas

Se utiliza un interruptor deslizante para asegurar la configuración del menú de bloqueo. Si el interruptor se ajusta en la posición ON, la configuración del menú de bloqueo se puede ver pero no modificar. Este interruptor está ubicado por debajo de la base.

Ajuste la posición del interruptor en ON deslizando el interruptor de bloqueo externo a BLOQUEADO como se muestra en la sección 6.

Si el interruptor está en la posición ON, la pantalla de inicio incluye el mensaje BLOQUEO ACTIVADO.

**Nota:** este interruptor también se utiliza junto con el elemento del menú de comercio legal. Si el menú de comercio legal se ajusta en ON, el interruptor se debe ajustar en la posición ON para prevenir la calibración y cambios en configuraciones importantes desde el punto de vista metrológico. Consulte la sección 6 para obtener más información.

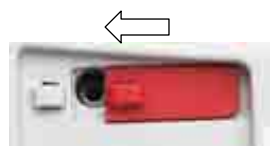

# EX12001, EX24001 y EX35001 interruptor

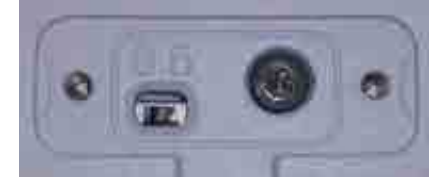

# ES-113

# 5.16 Información

La información está disponible en cualquier aplicación así como en el menú principal. Se muestra una breve descripción del elemento seleccionado. Esta función se basa en el menú.

### 5.16.1 Uso de la información

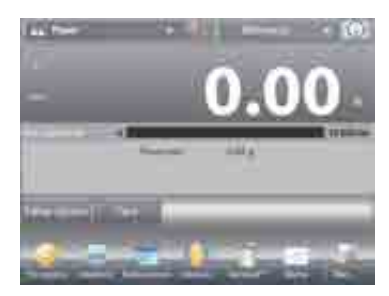

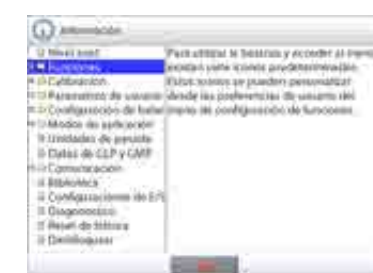

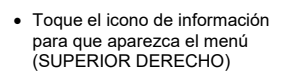

- Temas de información comenzando con la asistencia de nivel
- Para abrir un tema, toque la palabra o el "+" por delante de ella.
- Toque **X** para cerrar el tema de información.

# 6. COMERCIO LEGAL

Si la balanza se utiliza en el comercio o una aplicación controlada legalmente, se debe ajustar, verificar y sellar según las normas de medición y pesada locales. Es responsabilidad del comprador garantizar que se cumplan todos los requisitos legales pertinentes.

# 6.1 Configuración

Antes de la verificación y sellado, realice los siguientes pasos en orden:

- 1. Compruebe que la configuración del menú cumple con las normativas locales de pesos y medidas.
- 2. Se debe revisar el menú de unidades. Compruebe que las unidades ajustadas en **On** cumplen con las normativas locales de pesos y medidas.
- 3. Realice una calibración según se explica en la sección 5.
- 3. Ajuste la posición del interruptor de seguridad en la posición bloqueada.
- 4. Ajuste el Comercio legal en ON del menú de ajuste de la balanza.

### 6.2 Verificación

El personal autorizado de pesos y medidas o un agente de mantenimiento autorizado deben realizar el procedimiento de verificación.

# 6.3 Sellado

Después de verificar la balanza, se debe sellar para prevenir un acceso no detectado a la configuración legalmente controlada. Antes de sellar el dispositivo, asegúrese de que el interruptor de seguridad se encuentre en la posición bloqueada y que la configuración del comercio legal en el menú de ajuste de la balanza se ajuste en ON.

Si se utiliza un sello de alambre, atraviese el cable de sellado en las aberturas del interruptor de seguridad y caja inferior como se indica.

Si se utiliza un sello de papel, coloque el sello sobre el interruptor de seguridad y caja inferior como se indica.

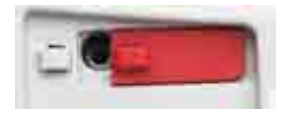

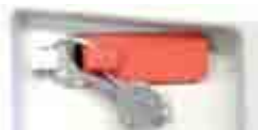

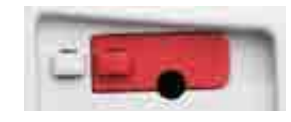

Desbloqueado

Bloqueado con sello de alambre

Bloqueado con sello de papel

EX12001, EX24001 y EX35001:

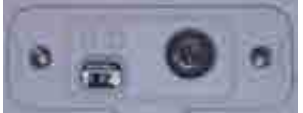

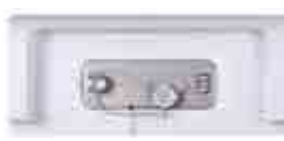

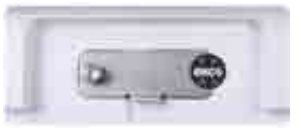

Desbloqueado

Bloqueado con sello de alambre

Bloqueado con sello de papel

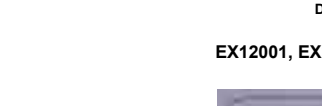

# 7. IMPRESIÓN

### 7.1 Conexión, configuración y prueba de la interfaz de la impresora y ordenador

Utilice el puerto RS-232 integrado para conectarla a un ordenador o una impresora. Si se conecta a un ordenador, utilice HyperTerminal o un software similar (busque HyperTerminal en **Accesorios/Comunicaciones** en Windows XP). Conecte al ordenador con un cable de serie estándar (intermedio).

Conecte al ordenador con un cable de serie estandar (intermedio).

Elija Nueva conexión, "conectar utilizando" COM1 (o puerto COM disponible).

# Seleccione Baud=9600; Paridad=8 ninguno; Parada=1; Protocolo de enlace=Ninguno. Haga clic en OK.

Elija Propiedades / Configuración y, luego, ajuste ASCII. Seleccione las opciones

según la ilustración: (<u>Enviar extremos de línea...;</u> caracteres con <u>eco...; líneas de conexión...</u>)

Utilice los comandos de la interfaz RS232 (sección 9.6.1) para controlar la balanza desde un ordenador.

Nota: cuando finaliza la configuración de HyperTerminal, se imprimirán automáticamente los resultados de la **Prueba de calibración** y comando de impresión de eco enviados a la báscula.

# Conexión de la impresora

Ohaus le ofrece dos impresoras compatibles con las balanzas Explorer (consulte la sección 9). Conecte un cable de serie intermedio al puerto RS232 de la báscula o conéctela utilizando el puerto USB de la báscula.

Consulte los formatos de salida de impresión a continuación.

| ne i | bie (le    | reined.     |      |
|------|------------|-------------|------|
| 1    | = 3        | 10 B)       | 5    |
| Base | Inter<br>9 | Face<br>588 | -    |
| Part | ty ?       | 8 Nor       | (e)  |
| Harv | ishak:     | 00 =        | None |

# ES-116

# 7.2 Ejemplos de impresión

Los ejemplos de cada aplicación se muestran con todos los elementos ajustados en **ON** en el menú **Impresión de contenidos**. También se muestran los valores predeterminados para las líneas 1-5 del **Encabezado**. **Nota:** Si se ha seleccionado un nombre de biblioteca "Nombre de biblioteca:", debajo aparecerá "Aplicación:" en la impresión del tiquet.

| Pesada         |              |
|----------------|--------------|
| Company Na     | me           |
| Address 1      |              |
| Address 2      |              |
| Address 3      |              |
| Address 4      |              |
| 12/7/2010 3    | :00 PM       |
| ID de la balar | nza:         |
| Nombre de la   | i balanza:   |
| EXPLORER       |              |
| Nombre de u    | suario:      |
| Nombre del p   | proyecto:    |
| Aplicación: P  | esada        |
| Resultado:     | 2,771 g neto |
| Bruto:         | 4,148 g      |
| Neto:          | 2,771 g neto |
| Tara:          | 1,377 g T    |
| Peso mínimo    | :0g          |
| Firma:         |              |
| Verificado po  | r:           |
|                |              |
|                |              |

Pesada ->Estadísticas **Company Name** Address 1 Address 2 Address 3 Address 4 12/7/2010 3:04 PM ID de la balanza: Nombre de la balanza: **EXPLORER** Nombre de usuario: Nombre del provecto: Estadística Número de muestras: 3 Total: 2.737 g Media: 0,912 g Desviación estándar: 0,372 g Mínimo: 0,457 g Máximo: 1,369 g Diferencia: 0.912 g Firma: Verificado por:

| Cuenta de piezas ->Estándar    |
|--------------------------------|
| Company Name                   |
| Address 1                      |
| Address 2                      |
| Address 3                      |
| Address 4                      |
| 12/7/2010 3:20 PM              |
| ID de la balanza:              |
| Nombre de la balanza: EXPLORER |
| Nombre de usuario:             |
| Nombre del proyecto:           |
| Aplicación: Cuenta de piezas   |
| Cantidad: 3 PZS neto           |
| Bruto: 2,325 g                 |
| Neto: 1,379 g neto             |
| Tara: 0,946 g T                |
| P.M. Pieza: 0,4551 g           |
| Muestras: 1 PCS                |
| Firma:                         |
| Verificado por:                |
|                                |

Cuenta de piezas ->Prueba Company Name Address 1 Address 2 Address 3 Address 4 12/7/2010 3:21 PM ID de la balanza: Nombre de la balanza: EXPLORER Nombre de usuario: Nombre del provecto: Aplicación: Cuenta de prueba Cantidad: 3 PZS neto Estado: Defecto Bruto: 2,323 g 1,377 g neto Neto: Tara: 0,946 q T P.M. Pieza: 0,4551 g Muestras: 1 PCS Máximo: 30 PCS Mínimo: 10 PCS Firma: Verificado por:

ES-117

Comprobación de peso ->

| Cuenta de piezas ->Llenado     | Cuenta de piezas ->Estadísticas |
|--------------------------------|---------------------------------|
| Company Name                   | Company Name                    |
| Address 1                      | Address 1                       |
| Address 2                      | Address 2                       |
| Address 3                      | Address 3                       |
| Address 4                      | Address 4                       |
| 12/7/2010 3:23 PM              | 12/7/2010 3:11 PM               |
| ID de la balanza:              | ID de la balanza:               |
| Nombre de la balanza: EXPLORER | Nombre de la balanza: EXPLORER  |
| Nombre de usuario:             | Nombre de usuario:              |
| Nombre del proyecto:           | Nombre del proyecto:            |
| Aplicación: Cuenta de llenado  | Estadística                     |
| Cantidad: 3 PZS neto           | Número de muestras: 3           |
| Bruto: 2,324 g                 | Total: 6 PCS                    |
| Neto: 1,378 g neto             | Media: 2 PCS                    |
| Tara: 0,946 g T                | Desviación estándar: 1 PCS      |
| P.M. Pieza: 0,4551 g           | Mínimo: 1 PCS                   |
| Muestras: 1 PCS                | Máximo: 3 PCS                   |
| Objetivo: 4 PCS                | Diferencia: 2 PCS               |
| Diferencia: –1 PCS             | Firma:                          |
| Firma:                         | Verificado por:                 |
| Verificado por:                |                                 |

| Pesada porcentual              |
|--------------------------------|
| Company Name                   |
| Address 1                      |
| Address 2                      |
| Address 3                      |
| Address 4                      |
| 12/7/2010 3:27 PM              |
| ID de la balanza:              |
| Nombre de la balanza: EXPLORER |
| Nombre de usuario:             |
| Nombre del proyecto:           |
| Aplicación: Pesada porcentual  |
| Porcentaje: 91 % neto          |
| Bruto: 1,401 g                 |
| Neto: 0,455 g neto             |
| Tara: 0,946 g T                |
| Referencia: 0,500 g            |
| Ajuste de referencias: 100 %   |
| Diferencia: -0,045 g           |
| Diferencia: -9.00 %            |
| Firma:                         |
| Verificado por:                |
|                                |

| Superior Inferior                     | Tol. de peso / nominal                             |
|---------------------------------------|----------------------------------------------------|
| Company Name                          | Company Name                                       |
| Address 1                             | Address 1                                          |
| Address 2                             | Address 2                                          |
| Address 3                             | Address 3                                          |
| Address 4                             | Address 4                                          |
| 12/7/2010 3:32 PM                     | 12/7/2010 3:34 PM                                  |
| ID de la balanza:                     | ID de la balanza:                                  |
| Nombre de la balanza: EXPLORER        | Nombre de la balanza: EXPLORER                     |
| Nombre de usuario:                    | Nombre de usuario:                                 |
| Nombre del proyecto:                  | Nombre del proyecto:                               |
| Aplicación: Control dinámico del peso | Aplicación: Comprobación de peso                   |
| Resultado: Aceptar                    | Resultado: Inferior                                |
| Bruto: 1,401 g                        | Bruto: 1,401 g                                     |
| Neto: 0,455 g neto                    | Neto: 0,455 g neto                                 |
| Tara: 0,946 g T                       | Tara: 0,946 g T                                    |
| Límite sup.: 619,999 g                | Objetivo: 310.000 g                                |
| Límite inf.: 0,010 g                  | + Tolerancia (peso): 155.000 g                     |
| Firma:                                | <ul> <li>– Tolerancia (peso): 155.000 g</li> </ul> |
| Verificado por:                       | Firma:                                             |
|                                       | Verificado por:                                    |
|                                       |                                                    |

Comprobación de peso ->

| Fillind                        |  |
|--------------------------------|--|
| Verificado por:                |  |
|                                |  |
|                                |  |
| Comprobación de peso ->        |  |
| Estadísticas                   |  |
| Company Name                   |  |
| Address 1                      |  |
| Address 2                      |  |
| Address 3                      |  |
| Address 4                      |  |
| 12/7/2010 3:37 PM              |  |
| ID de la balanza:              |  |
| Nombre de la balanza: EXPLORER |  |
| Nombre de usuario:             |  |
| Nombre del proyecto:           |  |
| Estadísticas                   |  |
| Número de muestras: 3          |  |
| Total: 2,725 g                 |  |
| Media: 0,908 g                 |  |
| Desviación estándar: 0,372 g   |  |
| Mínimo: 0,453 g                |  |
| Máximo: 1,364 g                |  |
| Diferencia: 0,911 g            |  |
| Firma:                         |  |
| Verificado por:                |  |
|                                |  |

Nota: Para imprimir peso neto, debepulsarse la tecla Tare.

| Pesada dinámica                | Dinámica –>Estadísticas        |
|--------------------------------|--------------------------------|
| Company Name                   | Company Name                   |
| Address 1                      | Address 1                      |
| Address 2                      | Address 2                      |
| Address 3                      | Address 3                      |
| Address 4                      | Address 4                      |
| 12/7/2010 3:38 PM              | 12/7/2010 3:41 PM              |
| ID de la balanza:              | ID de la balanza:              |
| Nombre de la balanza: EXPLORER | Nombre de la balanza: EXPLORER |
| Nombre de usuario:             | Nombre de usuario:             |
| Nombre del proyecto:           | Nombre del proyecto:           |
| Aplicación: Pesada dinámica    | Estadísticas                   |
| Tiempo de promediación: 10     | Número de muestras: 3          |
| segundos                       | Total: 181,092 g               |
| Bruto: 2,310 g                 | Media: 60,364 g                |
| Neto: 1,364 g neto             | Desviación estándar: 40,027 g  |
| Tara: 0,946 g T                | Mínimo: 31,404 g               |
| Peso final: 12,643 g           | Máximo: 116,966 g              |
| Firma:                         | Diferencia: 85,563 g           |
| Verificado por:                | Firma:                         |
|                                | Verificado por:                |

| Llenado                             | Rellenado ->Estadísticas       |
|-------------------------------------|--------------------------------|
| Company Name                        | Company Name                   |
| Address 1                           | Address 1                      |
| Address 2                           | Address 2                      |
| Address 3                           | Address 3                      |
| Address 4                           | Address 4                      |
| 12/7/2010 3:42 PM                   | 12/7/2010 3:44 PM              |
| ID de la balanza:                   | ID de la balanza:              |
| Nombre de la balanza: EXPLORER      | Nombre de la balanza: EXPLORER |
| Nombre de usuario:                  | Nombre de usuario:             |
| Nombre del proyecto:                | Nombre del proyecto:           |
| Aplicación: Llenado                 | Estadísticas                   |
| Resultado: 1,825 g neto             | Número de muestras: 3          |
| Bruto: 2,771 g                      | Total: 5,021 g                 |
| Neto: 1,825 g neto                  | Media: 1,674 g                 |
| Tara: 0,946 g T                     | Desviación estándar: 0,435 g   |
| Objetivo: 10.000 g                  | Mínimo: 1,366 g                |
| Diferencia de peso en g: –8,175 g   | Máximo: 2,289 g                |
| Diferencia en porcentaje %: –81.8 % | Diferencia: 0,923 g            |
| Firma:                              | Firma:                         |
| Verificado por:                     | Verificado por:                |

# ES-120

# BALANZAS EXPLORER

| Totalización                   | F | o   |
|--------------------------------|---|-----|
| Company Name                   | ( | 20  |
| Address 1                      | F | ٩d  |
| Address 2                      | F | ٩d  |
| Address 3                      | F | ٩d  |
| Address 4                      | F | ٩d  |
| 12/7/2010 3:46 PM              | 1 | 2   |
| ID de la balanza:              | 1 | D   |
| Nombre de la balanza: EXPLORER | Ν | ١c  |
| Nombre de usuario:             | Γ | ١c  |
| Nombre del proyecto:           | Γ | ١c  |
| Aplicación: Totalización       | F | ٩p  |
| Total: 30,1479 g NETO          | 1 | 0   |
| Muestras: 4                    | ٦ | 0   |
| Media: 7,5370 g                |   | Dit |
| Desviación estándar: 4,0373 g  | E | Ele |
| Mínimo: 2,7615 g               | 0 | C   |
| Máximo: 13,6798 g              | F | ۲e  |
| Rango: 10,9183 g               |   | Dit |
| *Datos de Muestra (g)          | E | Ele |
| 1 2.7615                       | 0 | C   |
| 2 5.4885                       | F | ٢e  |
| 3 8.2181                       |   | Dif |
| 4 13.7615                      | E | Ele |
| Firma:                         | 0 | C   |
| Verificado por:                | F | ۲e  |
|                                |   | )it |

| Formulación –>Receta           |
|--------------------------------|
| Company Name                   |
| Address 1                      |
| Address 2                      |
| Address 3                      |
| Address 4                      |
| 12/7/2010 3:54 PM              |
| ID de la balanza:              |
| Nombre de la balanza: EXPLORER |
| Nombre de usuario:             |
| Nombre del proyecto: AURORA    |
| Aplicación: Formulación        |
| Total objetivo: 3.000 g        |
| Total real: 5,401 g            |
| Diferencia total (%): 80.0 %   |
| Elemento 3                     |
| Objetivo: 1.000 g              |
| Real: 1,345 g                  |
| Dif. (%): 34.5 %               |
| Elemento 2                     |
| Objetivo: 1.000 g              |
| Real: 1,800 g                  |
| Dif. (%): 80.0 %               |
| Elemento 1                     |
| Objetivo: 1.000 g              |
| Real: 2,256 g                  |
| DII. (%): 123.0 %              |
| Firma:                         |
| veniicado por:                 |

# Formulación ->Formulación libre

Company Name Address 1 Address 2 Address 3 Address 4 12/7/2010 3:50 PM ID de la balanza: Nombre de la balanza: EXPLORER Nombre de usuario: xiao Nombre del proyecto: AURORA Aplicación: Formulación Resultado: 1,345 g neto Bruto: 2,291 g Neto: 1,345 g neto Tara: 0,946 g T Elemento 1: 1,833 g Elemento 2: 0,888 g Elemento 3: 1,344 g Total: 4,065 g Firma: Verificado por:\_\_\_

ES-121

| Diferencial                                                                                        | Retención de pes   |
|----------------------------------------------------------------------------------------------------|--------------------|
| Company Name                                                                                       | Company Name       |
| Address 1                                                                                          | Address 1          |
| Address 2                                                                                          | Address 2          |
| Address 3                                                                                          | Address 3          |
| Address 4                                                                                          | Address 4          |
| 12/7/2010 3:57 PM                                                                                  | 12/7/2010 4:00 P   |
| ID de la balanza:                                                                                  | ID de la balanza:  |
| Nombre de la balanza: EXPLORER                                                                     | Nombre de la bala  |
| Nombre de usuario:                                                                                 | Nombre de usuario  |
| Nombre del provecto:                                                                               | Nombre del provec  |
| Aplicación: Diferencial                                                                            | Aplicación: Retenc |
| Resultado: 1.341 a neto                                                                            | Peso pico: 115 72  |
| Bruto: 2 287 g                                                                                     | Bruto: 0.921 g     |
| Neto: 1 341 g neto                                                                                 | Neto: _0.025 g     |
| Tara: 0.946 g T                                                                                    | Tara: 0.946 g 1    |
| Tala. 0,340 g T                                                                                    | Estabilidad On: No |
| Nombre del elemento: Elemento 3                                                                    | Establidad On. No  |
| Room inicial: 1 229 g                                                                              | Varificada pari    |
| Peso Inicial. 1,330 g                                                                              | vernicado por      |
| Peso Innai. 1,343 g                                                                                |                    |
| Diferencia: -0,005 g                                                                               |                    |
| Diferencia: -0.4 %                                                                                 |                    |
| Firma:                                                                                             |                    |
| verificado por:                                                                                    |                    |
|                                                                                                    |                    |
| Determinación de la densidad                                                                       |                    |
| Company Name                                                                                       |                    |
| Address 1                                                                                          |                    |
| Address 2                                                                                          |                    |
| Address 3                                                                                          |                    |
| Address 4                                                                                          |                    |
| 12/7/2010 4·01 PM                                                                                  |                    |
| ID de la balanza:                                                                                  |                    |
| Nombre de la balanza: EXPLORER                                                                     |                    |
| Nombre de usuario:                                                                                 |                    |
| Nombre del provecto:                                                                               |                    |
| Aplicación: Densidad (sólido)                                                                      |                    |
| Determinación de densidad: 1.0668 a/a                                                              | m <sup>3</sup>     |
| Pruto: 1,922 a                                                                                     |                    |
| Noto: 0.896 a noto                                                                                 |                    |
| Taro: $0.046 \text{ g T}$                                                                          |                    |
| Pose on aire: $1.700 \text{ g}$                                                                    |                    |
| Poso on líquido: 0.996 a                                                                           |                    |
| resu en ilquidu. 0,000 y                                                                           |                    |
| L (auticle, autorilians, Alaute                                                                    |                    |
| Líquido auxiliar: Agua                                                                             |                    |
| Líquido auxiliar: Agua<br>Temp. agua: 20.0 °C                                                      |                    |
| Líquido auxiliar: Agua<br>Temp. agua: 20.0 °C<br>Material poroso: Off                              |                    |
| Líquido auxiliar: Agua<br>Temp. agua: 20.0 °C<br>Material poroso: Off<br>Firma:                    |                    |
| Líquido auxiliar: Agua<br>Temp. agua: 20.0 °C<br>Material poroso: Off<br>Firma:<br>Verificado por: |                    |

| o pico           |
|------------------|
|                  |
|                  |
|                  |
|                  |
|                  |
|                  |
|                  |
| IVI              |
|                  |
| nza: EXPLORER    |
| л <sup>.</sup>   |
| ato:             |
|                  |
| ion de peso pico |
| 2 g              |
| -                |
| neto             |
|                  |
| I                |
| )                |
|                  |
|                  |
|                  |
|                  |
|                  |
|                  |
|                  |
|                  |
|                  |
|                  |
|                  |
|                  |
|                  |
|                  |
|                  |
|                  |
|                  |
|                  |

2 Firma: Verificado por:\_

2.8

| Ajuste de pipeta                               | Coste de los ingredientes             |
|------------------------------------------------|---------------------------------------|
| Company Name                                   | Company Name                          |
| Address 1                                      | Address 1                             |
| Address 2                                      | Address 2                             |
| Address 3                                      | Address 3                             |
| Address 4                                      | Address 4                             |
| 12/7/2010 4:04 PM                              | 12/7/2010 4:09 PM                     |
| ID de la balanza:                              | ID de la balanza:                     |
| Nombre de la balanza: EXPLORER                 | Nombre de la balanza: EXPLORER        |
| Nombre de usuario:                             | Nombre de usuario:                    |
| Nombre del proyecto:                           | Nombre del proyecto:                  |
| Aplicación: Ajuste de pipeta                   | Aplicación: Coste de los ingredientes |
|                                                | Total ítems: 4                        |
| Nombre de pipeta:                              | Peso total: 4,570 g                   |
| Número de pipeta:                              | Coste total: 13.73 \$                 |
| Volumen nominal: 10.0 ml                       | Elemento 1                            |
| Densidad del líquido: 0.9982 g/cm <sup>3</sup> | Peso del ítem: 0,454 g                |
| Temp. agua: 20.0 °C                            | Coste de la unidad: 1.00 \$/g         |
| Presión: 1.0 ATM                               | Coste total del ítem: 0.45 \$         |
|                                                | Elemento 2                            |
| llegibilidad                                   | Peso del ítem: 0,910 g                |
| E%: 72.47 %                                    | Coste de la unidad: 2,00 \$/g         |
| E%: Límite: 0.00 %                             | Coste total del ítem: 1.82 \$         |
| Promedio: 2.75 ml                              | Firma:                                |
|                                                | Verificado por:                       |
| Imprecisión                                    |                                       |
| CV%: 0.72 %                                    |                                       |
| CV%: Límite: 0.00 %                            |                                       |
| Desviación estándar: 0.02 %                    |                                       |
|                                                |                                       |
| Número de muestras: 2                          |                                       |
| > +2S: 0.00 %, 0                               |                                       |
| > +1S: 0.00 %, 0                               |                                       |
| *+1S > Media > -1S: 100.0 %, 2                 |                                       |
| < -1S: 0.00 %, 0                               |                                       |
| < -2S: 0.00 %, 0                               |                                       |
| *Datos de Muestra (g)                          |                                       |
| 1 2.7                                          |                                       |

# **BALANZAS EXPLORER**

| SQC                                            |
|------------------------------------------------|
| Company Name                                   |
| Address 1                                      |
| Address 2                                      |
| Address 3                                      |
| Address 4                                      |
| 12/7/2010 4:14 PM                              |
| ID de la balanza:                              |
| Nombre de la balanza: EXPLORER                 |
| Nombre de usuario:                             |
| Nombre del proyecto:                           |
| Aplicación: CCE                                |
|                                                |
| Nombre del lote: Agua                          |
| Muestras: 2                                    |
| Unidad: g                                      |
| Peso nominal: 160.0000 g                       |
| Promedio: 4, 1296 g                            |
| Maximo: 5,4962 g                               |
| Millino. 2,7029 y                              |
| Desviación estandar: 1,3000 g                  |
| Rango. 2,7333 g                                |
| > +21: 0.00%, 0                                |
| > + 11. 0.00 %, 0<br>*+1T > N > 1T: 100.00 % 2 |
| +11 > N > -11.100.00%, 2                       |
| < -11.0.00%, 0                                 |
| -21.0.00 70, 2                                 |
| Dalos de Muestra (g)                           |
| 2 5 4 9 6 2                                    |
|                                                |
| Firma:                                         |
| Verificado por:                                |
|                                                |

# Calibración de rango y calibración por el usuario:

| Contenido    |
|--------------|
| ENCABEZADO 1 |
| ENCABEZADO 2 |
| ENCABEZADO 3 |
| ENCABEZADO 4 |
| ENCABEZADO 5 |
| TIEMPO       |
| RESULTADO    |
| RESULTADO    |
| RESULTADO    |
| RESULTADO    |
| RESULTADO    |

| Calibración interna            |
|--------------------------------|
| Company Name                   |
| Address 1                      |
| Address 2                      |
| Address 3                      |
| Address 4                      |
| 12/6/2010 4:33 AM              |
| Calibración interna            |
| Identificación de balanza:     |
| Nombre de la balanza: EXPLORER |
| Nombre de usuario: admin       |
| Nombre del proyecto:           |
| Calibracion terminada.         |
| Diferencia de peso : -1.9 g    |
| Firma:                         |
| Verificado por:                |
| Fin                            |

| Calibración extendida          | Calibración por el usuario     |
|--------------------------------|--------------------------------|
| Company Name                   | Company Name                   |
| Address 1                      | Address 1                      |
| Address 2                      | Address 2                      |
| Address 3                      | Address 3                      |
| Address 4                      | Address 4                      |
| 12/6/2010 4:33 AM              | 12/6/2010 4:36 AM              |
| Calibración extendida          | Calibración por el usuario     |
| Identificación de balanza:     | ID de la balanza:              |
| Nombre de la balanza: EXPLORER | Nombre de la balanza: EXPLORER |
| Nombre de usuario: admin       | Nombre de usuario:             |
| Nombre del proyecto:           | Nombre del proyecto:           |
| Calibracion terminada.         | Peso actual: 1.99 g            |
| Peso actual: 4000.0 g          | Peso de referencia: 2.00 g     |
| Peso de referencia: 4000.0 g   | Diferencia: 0,01 g             |
| Diferencia de peso: 0.0 g      | ID de peso                     |
| Núm. Identificación            | Firma:                         |
| masa:                          | Verificado por:                |
| Firma:                         | Fin                            |
| Verificado por:                |                                |
| Fin                            |                                |

Nota: La calibración del usuario es solo para modelos InCal.

La impresión de la **PRUEBA DE CALIBRACIÓN** se imprime automáticamente cuando se realiza una prueba de calibración.

| Contenido    | Prueba de calibración            |
|--------------|----------------------------------|
| ENCABEZADO 1 | Company Name                     |
| ENCABEZADO 2 | Address 1                        |
| ENCABEZADO 3 | Address 2                        |
| ENCAREZADO 4 | Address 3                        |
|              | Address 4                        |
|              | 12/6/2010 4:33 AM                |
| TEMPO        | Prueba de calibración            |
| RESULTADO    | Nueva calibración: 3.999,97 g    |
| RESULTADO    | Calibración anterior: 4.000,00 g |
| RESULTADO    | Diferencia: 0,03 g               |
| RESULTADO    | ID de peso                       |
| RESULTADO    | Final                            |
|              |                                  |

### 7.3 Formato de salida

Los datos de los resultados y los datos de B/N/T se envían en el siguiente formato.

| Campo:    | Etiqueta <sup>1</sup> | Espacio <sup>2</sup> | Peso <sup>3</sup> | Espacio <sup>2</sup> | Unidad <sup>4</sup> | Espacio | Estabilidad <sup>5</sup> | Espacio | B/N <sup>6</sup> | Espacio | Term.<br>Caracteres <sup>7</sup> |
|-----------|-----------------------|----------------------|-------------------|----------------------|---------------------|---------|--------------------------|---------|------------------|---------|----------------------------------|
| Longitud: |                       | 1                    | 11                | 1                    |                     | 1       | ≤ 1                      | ≤ 1     | ≤ <b>3</b>       | 0       | ≤ 8                              |

- 1. En determinados casos, se incluye un campo de Etiqueta de hasta 11 caracteres.
- 2. Cada campo está seguido de un espacio delimitador único (ASCII 32).
- 3. El campo de peso está formado por 9 caracteres justificados a la derecha. Si el valor es negativo, el carácter "--" se ubica a la izquierda inmediata del dígito más importante.
- 4. El campo de unidad contiene la abreviatura de la unidad de medición de hasta 5 caracteres.
- 5. El campo Estabilidad contiene el carácter "?" si la lectura del peso no es estable. El campo Estabilidad y el siguiente campo Espacio se omiten si la lectura del peso es estable.
- 6. El campo B/N contiene la indicación de neto o bruto. En el caso de pesos netos, el campo contiene "NETO". En el caso de pesos brutos, el campo no contiene nada, "G" o "B", dependiendo de la configuración del menú de INDICADOR BRUTO.
- El campo Caracteres de terminación contiene CRLF, cuatro CRLF o salto de impresión (ASCII 12), dependiendo de la configuración del menú de SALTO DE LÍNEA.

# ES-126

### BALANZAS EXPLORER

# 8. MANTENIMIENTO

# 8.1 Calibración

Compruebe la calibración periódicamente colocando un peso exacto en la balanza y viendo el resultado. Si es necesaria una calibración, realice una calibración interna de la balanza.

# 8.2 Limpieza

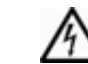

Desconecte la balanza Explorer de la fuente de alimentación antes de su limpieza. Asegúrese de que no ingrese líquido en el interior del terminal o base.

Limpie la balanza a intervalos regulares.

La superficie de la caja puede limpiarse con un paño humedecido con agua o un producto de limpieza suave.

La superficie de cristal puede limpiarse con un limpiador de cristales.

No utilice disolventes, productos químicos fuertes, amoniaco o productos de limpieza abrasivos.

# 8.3 Resolución de problemas

# TABLA 8-1. RESOLUCIÓN DE PROBLEMAS

| Síntoma / Pantalla                                      | Causa posible                                                                                                    | Solución                                                                                                   |  |  |
|---------------------------------------------------------|----------------------------------------------------------------------------------------------------|----------------------------------------------------------------------------------------------------|--|--|
| La balanza no se<br>enciende                            | A la balanza no le llega corriente                                                                                             | Verifique la conexión y el voltaje                                                                         |  |  |
| Exactitud baja                                          | Calibración incorrecta<br>Entorno inestable                                                                                    | Realice una calibración<br>Mueva la báscula a una ubicación<br>apropiada                                   |  |  |
| No se puede calibrar                                    | Menú de calibración bloqueado<br>LFT (COMERCIO LEGAL) ajustado en                                                              | Desactive el bloqueo del menú de<br>calibración                                                            |  |  |
|                                                         | ON<br>Entorno inestable<br>Masa de calibración incorrecta                                                                      | Desactive LF I<br>Mueva la balanza a una ubicación<br>apropiada<br>Utilice la masa de calibración correcta |  |  |
| No se pueden cambiar<br>las configuraciones del<br>menú | Submenú bloqueado<br>LFT ajustado en ON                                                                                        | Desbloquee el submenú<br>Desactive LFT                                                                     |  |  |
| Peso de referencia<br>bajo                              | Peso de referencia demasiado bajo<br>El peso del plato es demasiado bajo<br>como para definir un peso de referencia<br>válido. | Aumente el tamaño de la muestra                                                                            |  |  |
| Peso de pieza no<br>válido                              | El peso medio de pieza es demasiado<br>bajo                                                                                    | Aumente el peso medio de pieza                                                                             |  |  |
| Tiempo límite de<br>funcionamiento                      | La lectura del peso no es estable                                                                                              | Mueva la balanza a una localización adecuada                                                               |  |  |
|                                                         | Ocupado (tara, puesta a cero,<br>impresión)                                                                                    | Espere hasta que finalice                                                                                  |  |  |

# 8.4 Información de mantenimiento

Si la sección de solución de problemas no resuelve el problema, póngase en contacto con un servicio técnico Ohaus autorizado. Para obtener ayuda sobre el mantenimiento en los Estados Unidos, llame gratis al 1-800-526-0659 entre las 8:00 am y 5:00 pm hora del este. Un técnico especialista de productos Ohaus estará a su disposición para ofrecerle asistencia. Fuera de los Estados Unidos, por favor visite nuestra página web, www.ohaus.com, para localizar la oficina de Ohaus más cercana a usted.

# ES-127

# **BALANZAS EXPLORER**

# 9. DATOS TÉCNICOS

# 9.1 Especificaciones

# Condiciones ambientales

- Solo para uso en interiores
- Altitud: Hasta 2.000 m
- Rango de temperatura especificado: 10 a 30 C
- Humedad: humedad máxima relativa del 80 % para temperaturas de hasta 31 °C con reducción de linealidad hasta una humedad relativa del 50% a 40 °C
- Fluctuaciones en el voltaje de la alimentación eléctrica: hasta ±10% del voltaje nominal
- Categoría de instalación II
- Grado de polución: 2

# **Materiales**

- Carcasa de la base; aluminio fundido moldeado, pintado
- Base: IP54 a prueba de agua protegida (EX12001, EX24001 y EX35001)
- Carcasa de la parte superior, base, terminal: plástico (ABS)
- Plataformas de pesada: 18/10 acero inoxidable
- Cubierta en uso, terminal: plástico (PET)
- Protección contra corrientes de aire; cristal, plástico (ABS)

| TABLA 9-1. ESPECIFICACIONES                              |                                                                                                    |                |                            |  |  |
|----------------------------------------------------------|----------------------------------------------------------------------------------------------------|----------------|----------------------------|--|--|
| MODELO                                                   | EX124                                                                                                    | EX224          | EX324                      |  |  |
| Capacidad                                                | 120 g 220 g 320 g                                                                                                    |                |                            |  |  |
| Sensibilidad d                                           | 0,1 mg                                                                                                    |                |                            |  |  |
| Repetibilidad (desv. típica) (g)                         | 0,0001 g                                                                                                    |                |                            |  |  |
| Linealidad (g)                                           | <u>+</u> 0,0002 g                                                                                                    |                |                            |  |  |
| Puntos de calibración de amplitud (g)                    | 50 g, <b>100 g</b> 100 g, 150 g, <b>200 g</b>                                                                                                    |                | 150 g, 200 g, <b>300 g</b> |  |  |
| Unidades de pesada                                       | Baht, quilate, grain, gramo, miligramo, mesgal, momme, Newton, onza,<br>pennyweight, tael (Hong Kong), tael, (Singapur), tael (Taiwán), tical, tola,<br>onza troy, programable (3)                                                                                                    |                |                            |  |  |
| Aplicaciones                                             | Pesada, cuenta de piezas, pesada porcentual, comprobación de peso,<br>pesada dinámica, llenado, totalización, formulación, pesada diferencial,<br>retención de peso pico, determinación de densidad, ajuste de pipeta,<br>coste de ingredientes y control estadístico de calidad (SQC) |                |                            |  |  |
| Tiempo de estabilización (típico)                        | En 2 se                                                                                                    | gundos         | En 3 segundos              |  |  |
| Desviación de sensibilidad (PPM/K)                       | 1.5                                                                                                    | 1.5            | 1.5                        |  |  |
| Rango de operación típico<br>USP (u=0.10%,k=2)           | 0.16g-120g                                                                                                    | 0.16g-220g     | 0.16g-320g                 |  |  |
| Rango de funcionamiento óptimo<br>USP (u=0.10%,k=2)      | 0.082g-120g                                                                                                    | 0.082g-220g    | 0.082g-320g                |  |  |
| Pantalla                                                 | LCD gráfico VGA a todo color                                                                                                    |                |                            |  |  |
| Tamaño de la pantalla                                    | 5,7 pulgadas / 14,5 cm (diagonal)                                                                                                    |                |                            |  |  |
| Retroiluminación                                         | LED blanco                                                                                                    |                |                            |  |  |
| Controles                                                | Pantalla táctil resistiva de 4 hilos                                                                                                    |                |                            |  |  |
| Comunicación                                             |                                                                                                    | RS-232, USB    |                            |  |  |
| Entrada de corriente de la balanza                       |                                                                                                    | 12 V CC, 0,5 A |                            |  |  |
| Suministro de corriente                                  | Entrada para adaptador de CA: 100-240 VCA 0,6 A 50-60 Hz<br>Salida para adaptador de CA: 12 V CC 1,5 A                                                                                                    |                |                            |  |  |
| Tamaño de la plataforma (diámetro)                       |                                                                                                    | 90 mm<br>3,5"  |                            |  |  |
| Dimensiones de la carcasa del<br>terminal<br>(A x P x A) | 195 x 155 x 68 mm<br>7,7 x 6,1 x 2,7"                                                                                                    |                |                            |  |  |
| Dimensiones de la carcasa de la<br>base<br>(A x P x A)   | 230 x 260 x 350 mm<br>9,1 x 10,2 x 13,8"                                                                                                    |                |                            |  |  |
| Dimensiones montada<br>(A x P x A)                       | 230 x 393 x 350 mm<br>9,1 x 15,5 x 13,8"                                                                                                    |                |                            |  |  |
| Peso neto                                                | 6,9 kg<br>6,89 kg                                                                                                    |                |                            |  |  |
| Peso de envío                                            | 9,7 kg                                                                                                    |                |                            |  |  |

9,66 kg

Nota: los pesos de calibración predeterminados aparecen en negrita